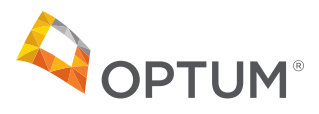

# Guide to TruCase Authentication using Optum ID – Bill Tracker

# What changes are coming to Bill Tracker?

TruCase will be switching over to Optum ID. To enhance security for Bill Tracker, direct access will be removed. All users will have to access Bill Tracker by logging into TruCase. Prior to the switch, please make sure you have a TruCase account as well as access to the Bill Tracker link.

| Client services portal |   |     |   |       |        |   | REFERRALS - | APPLICATIONS - | SEARCH - | MORE - |
|------------------------|---|-----|---|-------|--------|---|-------------|----------------|----------|--------|
| Welcome Log Out        |   |     |   |       |        |   |             |                |          |        |
| Referral Search        |   |     |   |       |        |   |             | Bill Tracker   |          |        |
| Claimant               | # | RMS | # | Claim |        | # | TXPlan      |                |          |        |
|                        |   |     |   |       |        |   |             |                |          |        |
|                        |   |     |   | My    | Claims |   |             |                |          |        |

# What is Optum ID?

Optum ID is a Security Framework that abides by Internet Standards that you are probably already familiar with. For example, you register for a site that is not Facebook and the site says you can use your Facebook credentials to log in. Similarly, Optum ID can be used with other Optum Applications that support Optum ID. This provides you one User ID and Password for all Optum applications. The following step-by-step instructions explain how to set up an Optum ID for access to TruCase and Bill Tracker.

| Enter usern | ame                 |   |
|-------------|---------------------|---|
| assword     |                     |   |
|             |                     | _ |
| 📫 Log In    | Porget Password     |   |
| 1 Pre-Reg   | ister with Optum ID |   |
|             | 1                   |   |
|             | •                   |   |

# 1. Log In Page

To set up an Optum ID from the TruCase portal page, first log in to TruCasel using your existing username and password. Then, click on the blue "Pre-Register with Optum ID" button. This will direct you to the Optum ID site.

From here, you can create an Optum ID before the Optum ID go-live date (April 8, 2020). The wording of the button and notes may change. Eventually, after a month or so, the Username and Password field will be removed from this page.

| OPTUM <sup>®</sup> ID |                                                                    |   |                                                                                           |
|-----------------------|--------------------------------------------------------------------|---|-------------------------------------------------------------------------------------------|
|                       | Sign In With Your Optum I<br>Optum ID or email address<br>Password | D | Additional options:<br>Create an Optum ID<br>Manage your Optum ID<br>What is an Optum ID? |
|                       | Sign In                                                            |   |                                                                                           |

| Create an Optum ID                                                                                        |                                                                                            |
|----------------------------------------------------------------------------------------------------|--------------------------------------------------------------------------------------------|
| An Optum ID securely manages your accoun<br>to sign in to all integrated applications.                    | t so that you can use one Optum ID and password                                            |
| (i) Already have an Optum ID? Sign                                                                        | in now                                                                                     |
| Profile Information                                                                                       |                                                                                            |
| First name                                                                                                |                                                                                            |
|                                                                                                    |                                                                                            |
| Last name                                                                                                 |                                                                                            |
|                                                                                                    |                                                                                            |
| Year of birth                                                                                             |                                                                                            |
| (?                                                                                                    |                                                                                            |
|                                                                                                    |                                                                                            |
| Sign In Information                                                                                       |                                                                                            |
| Your email address                                                                                        |                                                                                            |
|                                                                                                    |                                                                                            |
| Create Optum ID                                                                                           |                                                                                            |
|                                                                                                    | 0                                                                                          |
| Your Optum ID must have:                                                                                  |                                                                                            |
| 6 to 50 characters                                                                                        |                                                                                            |
| At least one letter                                                                                       |                                                                                            |
| No spaces                                                                                                 |                                                                                            |
| No letters with accents                                                                                   |                                                                                            |
| None of these symbols % + " & [ \ ] ^ ' {   }                                                             | < > # , / ; ( ) : * = ~                                                                    |
| Create password                                                                                           |                                                                                            |
|                                                                                                    | •                                                                                          |
| Your password must have:                                                                                  |                                                                                            |
| Between 8 and 100 characters                                                                              |                                                                                            |
| At least 1 uppercase letter                                                                               |                                                                                            |
| At least 1 lowercase letter                                                                               |                                                                                            |
| At least 1 number                                                                                         |                                                                                            |
| No spaces and no & symbol                                                                                 |                                                                                            |
| Type password again                                                                                       |                                                                                            |
|                                                                                                    | •                                                                                          |
| You must agree to the <u>Terms of Use</u> and <u>Web</u><br>you do not agree, click Cancel and do not use | site Privacy Policy to use the Optum ID service. If<br>any aspect of the Optum ID service. |
| I Agree Cancel                                                                                            |                                                                                            |
| <u> </u>                                                                                                  |                                                                                            |

## 2. Optum ID Log In Page

Click on the "Create an Optum ID" link.

After signing up and verifying your email address, this will be your new log in screen for TruCase.

# 3. Optum ID Account Creation Form

Complete the form and click the "I Agree" button.

Save your Optum ID and Password. This will be your credentials for all Optum ID Applications.

A verification email will be sent to the email address provided on the form.

If you have an existing Optum ID, but have not yet used it to access TruCase, simply click the "Sign in now" link to log in.

#### Next Step: Verify Your Email Address

- 1. Check your email inbox (\*\*\*\*\*\*\*\*@email.com) for a message from Optum ID (noreply\_healthid@optum.com)
- 2. Click on the activation link in the email or enter the 10-digit activation code.

Still waiting for your activation code? Resend email or update email address

Just one step left to do and your Optum ID will be ready to use. Click the button:

OPTUM° ID

Thank you, Optum ID

Activate my Optum ID

If you don't see it, check your junk or span folders. You may need to resend the message or add our address to your approved senders.

If you'd like assistance, contact support at 1-855-819-5909 or optumsupport@optum.com.

#### 4. Verify Email Address

The Verify Your Email Address window will appear after you click on the "I Agree" button.

If you do not receive a verification email after five minutes, click the "Resend Email" link.

#### **5. Verification Email**

Click the "Activate my Optum ID" button.

| Email Address Verified                                                                 |
|----------------------------------------------------------------------------------------|
| Your Optum ID is ready to use. Click on the Continue button below to finish.           |
| Continue                                                                               |
| If you'd like assistance, contact support at 1-855-819-5909 or optumsupport@optum.com. |

If you prefer, copy this 10-digit code 1084386553 and paste it into the box for the activation code on the Activate Your Optum ID page. If you did not request an activation link or code, or if you have questions about setting up an Optum ID, contact us at 1-855-819-5909 or

### 6. Email Address Verified

Click the "Continue" button.

| Optum ID or email address |   | Additional options:  |
|---------------------------|---|----------------------|
| April1                    |   | Create an Optum ID   |
| Password                  |   | Manage your Optum ID |
| •••••                     | • | What is an Optum ID? |
| Sign In                   |   |                      |

## 7. Sign In

Use your new Optum ID credentials to log in.

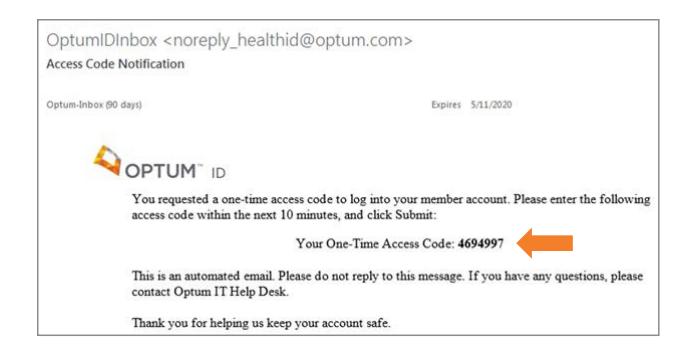

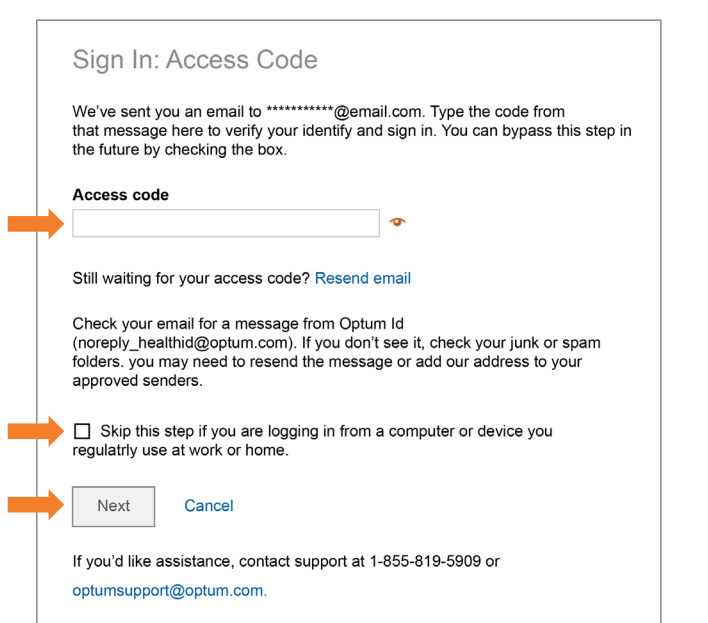

## 8. Access Code Notification Email

When you first log in using your Optum ID, you will receive an Access Code Notification email. Use the code provided in the email for the Access Code Sign In page.

# 9. Access Code Sign In Page

Enter the access code you received from the Access Code Notification email.

Check the "Skip this step..." check box to avoid this step the next time you sign on.

Click the "Next" button.

| sername                       |                      |                |         |
|-------------------------------|----------------------|----------------|---------|
| Enter userna                  | ne                   |                |         |
| assword                       |                      |                |         |
|                               |                      |                |         |
| 🔒 Log In On                   | Last Time            |                |         |
|                               |                      |                |         |
| This is the L/<br>from TruCas | ST time you wi<br>e. | ll be asked to | o login |

# 10. Final Log In Screen

Use your TruCase credentials to log in. This step is used to tie your Optum ID profile to your TruCase identity. After successfully logging in, you will no longer have to complete this step.